# Převaděč WiFi na RF

#### Model: WiFi bridge/ WiFi ovladač

Ovládání aplikací / 1-16 zón / 1-5 kanálů / paměť scén / časování / USB napájení

WiFi ovladač převádí signál WiFi na signál RF, také známý jako WiFi brána nebo WiFi hub. Je kompatibilní s mnoha typy přijímačů řady DREAM. S WiFi ovladačem můžete ovládat jednobarevné, dvoubarevné, RGB, RGBW a RGB + CCT LED světla zomocí chytrého telefonu.

### Funkce

- Může kombinovat všechny produkty bezdrátové řady DREAM RF 2.4G, včetně LED ovladačů, LED stmívatelných ovladačů, LED svítidel, 0-10V a stmívače triac.
- Může ovládat stmívání, teplotu barev, světelné efekty RGB, RGBW a RGB + CCT.
- Lze nastavit 1-16 zón, 8 pamětí scén, přehrávání hudby a časování.
- Obsahuje jeden kabel micro USB.
- . K dispozici v softwaru Android a IOS (název aplikace: SkySmart)

# Technické parametry

- Provozní napětí a proud: DC5-24V, 300mA
- Bezdrátový standard: 802.11 b / g / n
- Frekvenční rozsah: 2,412 GHz ~ 2,484 GHz
- Dosah signálu: 30 m
- Pracovní teplota: -30 C ~ 55 C
- Velikost produktu: Φ72 × 25 mm

## Specifikace rozhraní

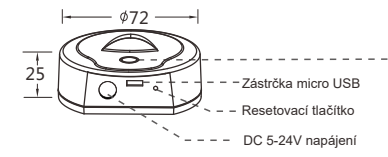

#### Instalace aplikace

- 1. Stáhněte si aplikaci z Apple Store nebo Google Play přes QR kód nebo hledejte výraz "SkySmart".
- Pokud je ovladač WiFi připojen k domácímu routeru, připojte chytrý telefon k domácí síti.
  Pokud se ovladač WiFi nemůže připojit k domácímu routeru, připojte chytrý telefon nebo tablet k síti WiFi
- Pokua se ovradac virni nemuze pripojit k domacimu routeru, pripojte chytry telefon nebo tablet k siti Wi-li ovladače přímo.
- 3. Otevřete aplikaci SkySmart a postupujte podle následujících pokynů.

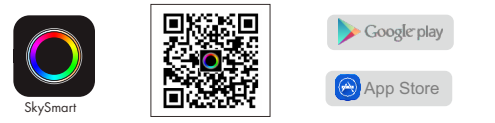

# Síťové zapojení

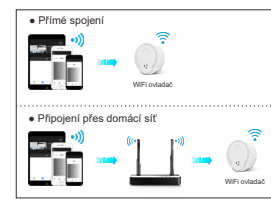

LED kontrolka Bilá: start WiFi ovladače; Žlutá: probíhá režim přímého připojení. Modrá: běží režim domácí sítě; Zelená: stav chodu časovače; Červená: obnovení stavu z výroby; Bilká: příjem signálu. Připojení

#### 1. Režim přímého připojení

Připojte svůj chytrý telefon přímo k WiFi ovladači. Pokud nemáte domácí sťť, můžete se připojit pouze k WiFi ovladači:

- Zapněte ovladač WiFi, LED indikátor se rozsvítí bíle. Asi po 5s se indikátor LED změní na žlutou barvu, běží režim přímého připojení.
- 2) Na vašem zařízení se připojte k WiFi ovladače, tedy vyhledejte a připojte SSID ovladače WiFi. SSID WiFi ovladače: SkySmart\_XXXX, XXXX je MAC adresa WiFi ovladače.
- 3) Otevřete aplikaci SkySmart a můžete začít s nastavením svítidel.

#### 2. Režim připojení k domácí síti

Připojte ovladač WiFi k domácí síti (doporučujeme pro každodenní použití).

- 1) Zapněte WiFi ovladač, LED indikátor se rozsvítí bíle. Asi po 5s se indikátor LED změní žlutá barva.
- Na vašem zařízení se připojte k WiFi ovladače, tedy vyhledejte a připojte SSID ovladače WiFi. SSID WiFi ovladače: SkySmart XXXX, XXXX je MAC adresa WiFi ovladače.
- 3) Otevřete aplikaci SkySmart a klikněte na <sup>™</sup>, dále na "Connect home internet network" ("Připojit domácí internetovou sít") (Obrázek 1). poté klikněte na "OK". Automaticky prohledá všechny dostupné SSID.
- Vyberte router, který chcete připojit, zadejte heslo a poté klikněte na "OK" (Obrázek 2). Když se WiFi ovladač připojí k routeru, LED dioda změní barvu na modrou a zůstane svítit.
- 5) Nastavení routeru je dokončeno. Můžete začít používat aplikaci SkySmart k nastavení svítidel

#### 3. Obnova továrního nastavení

Stiskněte a podržte resetovací tlačítko ovladače Wi-Fi (po dobu asi 10s) a uvolněte jej, až kontrolní dioda změní barvu na červenou. Obnovení továrního nastavení je dokončeno.

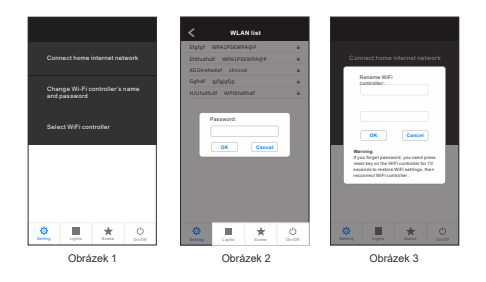

- Název a heslo SSID WiFi ovldače lze upravit pouze v režimu přímého připojení.
- Kilkněte na <sup>®</sup> a poté na "Change WiFi-Relay controller's name and password" ("Změnit název a heslo WiFi ovladače"), zadejte nový název a/nebo heslo (heslo nemusí být vyplněno, nebo musí mít 8–20 znaků) a klikněte na "OK" (Obřazek 3).
- Pokud zapomenete heslo v režimu přímého připojení, obnovte prosím tovární nastavení.
- V režimu přímého připojení se k tomuto WiFi ovladači může připojit pouze jedeno zařízení (telefon, tablet).
- Pokud byl v režimu domácího připojení vyměněn router a nelze dohledat "SkySmart" v seznamu, musíte obnovit tovární nastavení a opakovat všechny kroky připojení znovu.
- Pokud aplikace SkySmart nemůže připojit WiFi ovladač s režimem domácí sítě, možná jste zadali špatná heslo, musíte obnovit tovární nastavení a opakovat všechny kroky připojení znovu.
- V režimu připojení k domácí síti se s tímto ovladačem WiFi může připojit více aplikací pro chytré telefony.
- Pokud je třeba připojit v režimu připojení k domácí síti, více WiFi ovladačů, je nejprve nutné připojit každý WiFi ovladač k domácí síti, poté klinutím na ž. a kliknutím na "Select WiFi controller" ("Vybrat WiFi ovladač") přeprete mezi více WiFi ovladačí (obrázek 1). Doporučujeme předem upravit název SSID v přímém připojení.

### Přidat, odstranit nebo upravit světelnou zónu

- 1) Kliknutím na 📠 a následným kliknutím na klávesu "+" nebo "-" přidáte novou světelnou zónu, nebo odstraníte světelnou zónu (obrázek 4) až do 16 zón.
- 2) Posunutím doleva a kliknutím na "Edit" upravte název, obrázek a tvp každé světelné zónv (obrázek 5),
- 3) Kliknutím na "Name" upravte název světelné zóny.
- Kliknutírn na i nebo na změňte obrázek světelné zóny.
- 5) Kliknutím na ikonu tvpu světla změníte tvp světla (obrázek 6), můžete vybrat 6 druhů světel: stmívání, CCT, RGB, RGBW, RGB + CCT nebo ON / OFF.

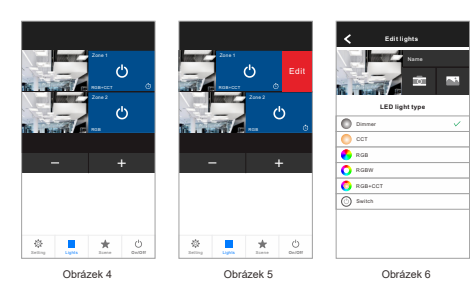

# Párování s RF ovladači

Každá světelná zóna může odpovídat jednomu nebo více RF ovladačům řady DREAM, pro výběr jsou nabízeny dva způsoby párování/mazání:

Použitím párovacího tlačítka na ovladači:

#### Párování:

Krátce stiskněte tlačítko párování párování Match, okamžitě klikněte na 🕐 , LED indikátor několikrát rvchle zabliká. To znamená, že párování bylo úspěšné.

#### Odpárování:

Stisknutím a podržením tlačítka Match po dobu 5s vymažete všechna spárovaná zařízení. LED indikátor několikrát rychle zabliká. To znamená, že párování byla odstraněna.

#### Nastavení osvětlení

- 1. Klikněte na 🔳 , vstupte do rozhraní světel.
- 2. Kliknutím na pravé tlačítko 🕐 zapnete nebo vypnete jednotlivé světelné zóny.
- 3. Klepnutím na pravé dolní tlačítko 🤐 zapnete nebo vypnete všechny zóny.
- 4. Kliknutím na levý obrázek vstoupíte do rozhraní každé zóny (obrázek 7-11).
- 5. Světelná zóna RGB, RGBW a RGB + CCT podporuje dynamický režim, 10 rychlostí. 6. RGB, RGBW a RGB + CCT světelná zóna podporuje přehrávání hudby pomocí hudebního přehrávače chytrého telefonu, nebo mikrofonu jako vstupu hudebního signálu.

#### CCT RGBW RGB+CCT Stmívání PGR 50% E0% • \* $\star$ \* \* . Obrázek 7 Obrázek 8 Obrázek 9 Obrázek 10 Obrázek 11

#### Nastavení scén

- 1. Klikněte na 📩 vstupte do rozhraní scény.
- 2. Uložení scény:
- 1) Vstupte do rozhraní jednotlivých zón, změňte barvu ias/nastavení každé světelné zónv nebo ii zapněte/vypněte.
- Vstupte do rozhraní scény, dlouze stiskněte kteroukoliv z 8 kláves na 2s. uložíte tak aktuální nastavení zón do 1-8 (Obrázek 12).
- 3. Vvvolání scény:
- Vstupte do rozhraní scény, krátce stiskněte kterékoli z 8 kláves, vvvoláte uloženou scenu (obrázek 12), 4. Upravit název scény:
- Kliknutím na tlačítko "Edit" ("Upravit") vpravo nahoře můžete upravit název 8 scén (Obrázek 13).

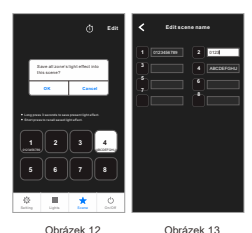

Obrázek 12

# Nastavení časovače

- 1. Klikněte na 📩, vstupte do rozhraní scény. poté klikněte vpravo nahoře (), vstup do rozhraní časovače (obrázek 12).
- 2. Klikněte na (+) Přidat časovač, posunutím doleva časovač odstraníte (obrázek 14). přideite až 10 časovačů.
- 3. Klepnutím na každý časovač vstoupíte do rozhraní Upravit časovač (Obrázek 15), Čas zapnutí a vypnutí aktuálního osvětlení, nebo 8 scén. Načasování lze spustit každý týden. Po stisku "Repeat" ("Opakovat") nastavte iednotlivé dny.
- 4. Kdvž ie některý časovač zapnutý, u každé světelné zóny se automaticky zobrazí 🕘 .

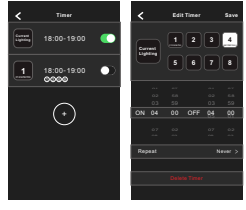

Obrázek 14

Obrázek 15

### Párování:

Použijte restart napájení:

Vypněte napájení ovladače a poté znovu zapněte. ihned po té třikrát krátce klikněte na Kontrolka třikrát blikne, což znamená, že párování bylo úspěšné.

#### Odpárování:

Vypněte napájení ovladače a poté znovu zapněte, ihned pětkrát krátce klikněte na 😃 Kontrolka 5krát blikne, což znamená, že všechna párování byla odstraněna.